# ME-D 系列车载录像设备 安装调试指导手册

## V2.1.0

#### 目录

# 目录

| 1 | 工程  | 施工前准备1           | -          |
|---|-----|------------------|------------|
|   | 1.1 | 安装流程1            | -          |
|   | 1.2 | 制定安装计划1          | -          |
|   | 1.3 | 安装工具准备1          | -          |
|   | 1.4 | 安装材料2            | . –        |
|   | 1.5 | 施工准备2            | . –        |
|   | 1.6 | 安装原则2            | . –        |
| 2 | 设备  | 安装5              | -          |
|   | 2.1 | 设备面板名称及功能        | -          |
|   | 2.2 | 设施布局10           | - י        |
|   | 2.3 | 设备安装位置           | -          |
|   | 2.4 | 摄像机安装要求14        | . –        |
|   | 2.5 | 报警按钮底座安装15       | -          |
|   | 2.6 | 布线16             |            |
|   | 2.7 | 设备接线 16          |            |
| 3 | 设置  | .与测试 19          | -          |
|   | 3.1 | 设备连接显示屏19        | -          |
|   | 3.2 | 遥控器操作(非标配)20     | - 1        |
|   | 3.3 | 鼠标操作 21          | -          |
|   | 3.4 | 菜单操作22           | -          |
|   | 3.4 | 4.1 时间设置         | : -        |
|   | 3.4 | 4.2 延时关机和定时开关机23 | i -        |
|   | 3.4 | 4.3 编码设置         |            |
|   | 3.4 | 4.4 3G 设置        | , -        |
|   | 3.4 | 4.6 录像设置27       | ' -        |
|   | 3.4 | 4.7 录像查询28       | <b>;</b> - |
|   | 3.4 | 4.8 自动注册         | 1 -        |
|   | 3.5 | 常见问题及分析          | - 1        |
| 4 | 设备  | 安装验收31           | -          |

# 1

## 工程施工前准备

## 1.1 安装流程

- 1. 根据所安装的车型制定安装方案和安装工艺;
- 2. 依据安装计划或协助调度召回被安排安装的车辆;
- 3. 记录车辆编号和与之对应的设备编号;
- 4. 根据设备的安装位置打孔、拆卸,整理安装位置;
- 5. 铺设线缆;
- 6. 主机线缆接线;
- 7. 主机设备的安装;
- 8. 整个系统调试、检测。

## 1.2 制定安装计划

安装施工负责人与车辆技术主管部门协商制定安装方案和安装工艺,选定当期安装车队、线路、车辆。现场安装技术人员负责领取设备及辅料,现场进行质量检验、车载 DVR 软件部分更新的工作。 在安装过程中,协助与指导安装小组,主要负责记录安装车辆对应的设备编码、工艺检验、线路连接 和系统调试等工作。

## 1.3 安装工具准备

对于设备的安装需要用到以下工具:

- a) 十字螺丝刀
- b) 斜口钳
- c) 剥线钳
- d) 尖嘴钳
- e) 活动扳手

- f) 电钻(最好用干电池的电钻,因为现场 220V 电源需要线缆连接,拉动起来很不方便)。
- g) 万用电表
- h) 调试用液晶屏
- i) 一根 2 米长直径为 1.5 毫米的铁丝(用于在安装过程中布线时穿线用)
- J) 3.2mm 和 4.5mm 钻头

#### 1.4 安装材料

- 线缆:用于连接电源和车辆信号,对于连接电源的电缆建议使用 1.0 平方及以上直径的 3 芯电缆,对于连接车辆信号的电缆建议使用 0.25 平方及以上直径的 2 芯或 3 芯电缆 (含屏蔽层), (线材标准参考 ZR-QVR-105C)。
- ▶ 螺丝:用于固定摄像头及拾音器;建议选用 M5×12/ M5×14 的自攻/攻铁螺丝,用于固定 摄像头(以现场情况为准);建议选用 M3×8/ M3×12 的自攻/攻铁螺丝,用于固定拾音器 (以现场情况为准)。
- 螺杆及螺帽:用于固定设备;一般情况下不需要使用,当遇到位置选择困难时,可能会用到, 选择需根据现场情况确定。
- ▶ 护线圈、护线管、护线槽:用于保护线缆不被磨损,固定线缆容易,提高车的内饰美观。

#### 1.5 施工准备

- ▶ 根据工程进度进行当天安装设备及辅料的出库准备,同时进行设备检测及编码记录工作。
- 根据施工进度组建相应数目的安装小组,每小组包括:车厢工一名、车辆电工一名、钳工一 名、技术指导一名、公司技术人员一名。
- ▶ 施工方应提供相应的安装条件(如:是否可外接电源等)及工具、耗材。
- ▶ 根据安装计划,提前作好线缆封装等能做的工序(如将线套入波纹管)。

#### 1.6 安装原则

车载监控系统安装主要包含:车载 DVR 安装、摄像机以及拾音器安装、线缆铺设、接线四部分。 **车载 DVR 安装:** 

1、车载录像机安装时必须固定牢固。

- 为延长设备的寿命,请尽可能把设备安装于车辆振动较弱的部位,比如司机座位的后面或车辆的前部,注意安装位置不能影响驾驶员正常操作。
- 3、设备应安装于车辆内通风的部位:安装在平面上的设备应与其它物体保持一定距离,以利于 空气的流通和散热;不能安装于封闭的空间内(比如车辆工具箱)。不能影响设备的散热。
- 4、设备的外接线材要有足够的间隔和保护,以确保线材不被弯曲或由于震动磨损而漏电;
- 5、确保设备远离车辆上的热源。
- 6、设备水平安装,任何其它角度的安装方式都会损坏设备。
- 7、选择安装位置时要考虑硬盘盒取出的空间尺寸。

#### 摄像机、拾音器安装

摄像机、拾音器安装根据客户的监控重点来确定。摄像机安装位置选择原则:

- 1、覆盖所需监控的场景;
- 2、摄像机方便进行安装、固定;
- 3、摄像机的布线方便;
- 4、摄像机不易被遮挡、破坏;
- 5、考虑摄像机会受到的逆光等环境影响。

#### 线缆铺设

车载监控系统的布线非常重要,布线是否规范将直接关系到系统的运行的可靠性和稳定性,施工 前注意以下内容:

- 1、 线缆均应包入护线软管管内。安装线缆应与原车电缆走向一致,沿车辆原线槽安装布线,与 原车辆电缆绑扎固定,做到布线整齐、隐蔽,以防止司机和乘客碰断。
- 2、 主机电源线: 主机电源线应直接拉至车辆电瓶处,并且不能通过任何开关。线型:线径大于 1.0平方毫米的三芯电源线。(接线时应交错接线,以免短路)线长根据车型而定,注意电 源的正负极一定要统一,ACC信号线要和车辆的钥匙火连接,视频线和音频线必须采用四芯 阻燃绝缘护套线,其线径应大于0.5平方毫米。
- 3、 GPS天线:为了确保车载机能够接收到GPS卫星信号,应将 GPS信号接收天线安装到车顶前方的合适位置,打孔后将传输线接到车内,打孔位置穿线后,应用玻璃胶或其它可靠的方式将 穿线孔密封,以确保不会影响车顶的密封性。不要用力过大,以免损坏天线.
- 4、 在布线过程中,所有的线缆在走线过程应避免被划伤,所有的连接件和焊接件必须保证牢固 可靠;安装在车内的线缆应用扎带扎牢,且要求扎带断头部分保持光滑;车外的线缆用玻璃 胶粘牢。车内的走线要尽量减少线缆与车内的摩擦,走线需采取适当的固定措施.

- 5、 线束包扎时,应紧密、均匀、不应松散。采用保护管时,无位移和影响电线束弯曲的现象。
- 6、线束中线路导通率位100%,无短路、错路现象,线束不应外露,隐蔽式布线,每隔大约50 cm 进行固定,线束穿越金属或旁板处均应设置橡皮套护套。
- 7、 敷设电缆和安装设备时,应全部按照国内车船电气工业标准施工。

#### 接线

根据各信号线标签的定义和线型颜色进行连接。

▲**注意:** 连接前必须检测各线是否导通,各信号是否有效. 连线后必须在接线处点焊并用热缩管 封好以保证强度.

## 2.1 设备面板名称及功能

前面板

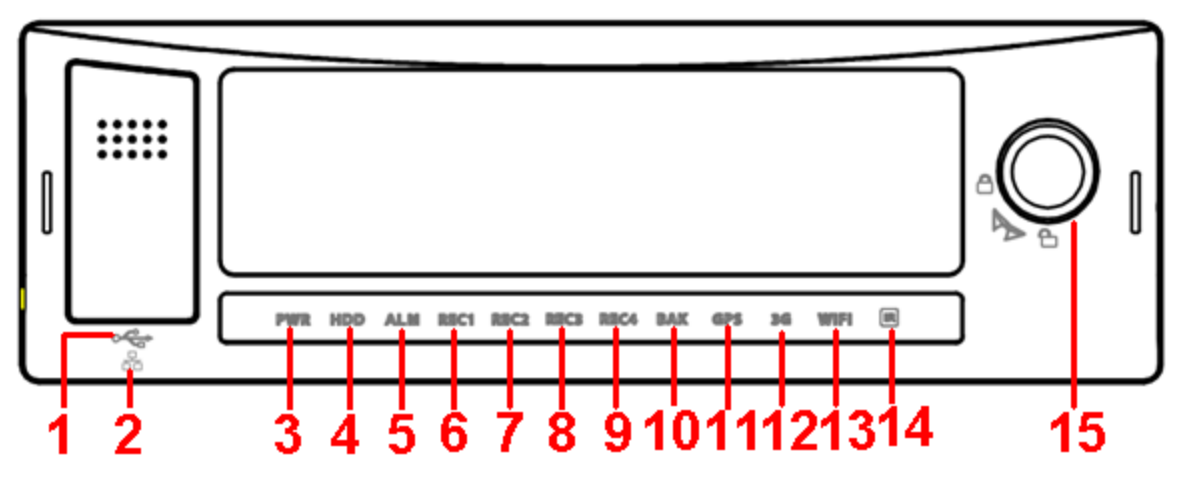

图 2-1

| 序号  | 功能                 | 说明                     |
|-----|--------------------|------------------------|
| 1   | USB 接口             | USB 接口,用于鼠标接入或 U 盘数据备份 |
| 2   | RJ45 网口            | 网络接口                   |
| 3   | 电源指示灯              | 红灯常亮表示系统上电             |
| 4   | 硬盘指示灯              | 有硬盘时蓝灯常亮,无硬盘时灭         |
| 5   | 报警指示灯              | 蓝灯常亮表示各类报警             |
| 6~9 | 录像指示灯 1~4          | 蓝灯常亮表示正在录像             |
|     | 备份指示灯              | ● 开始备份时蓝灯闪烁            |
| 10  |                    | ● 备份完成后蓝灯常亮            |
|     |                    | ● 备份出错或拔出 U 盘(移动硬盘)后灯灭 |
|     | GPS 指示灯            | GPS 正常定位蓝灯常亮           |
| 11  | 🛄 说明               |                        |
|     | 带 GPS 模块系列设备支持此功能  |                        |
|     | 3G 指示灯             | 3G 正常拨号上线蓝灯常亮          |
| 12  | 🛄 说明               |                        |
|     | 带 3G 模块系列设备支持此功能   |                        |
|     | WIFI 指示灯           | WIFI 正常连接蓝灯常亮          |
| 13  | 🛄 说明               |                        |
|     | 带 WIFI 模块系列设备支持此功能 |                        |

| 14  | 遥控器信号接收点   | 用于接收遥控器的信号            |
|-----|------------|-----------------------|
|     | 门锁开关(设备开关) | ● 当需要拔出硬盘盒时,设备必须开锁,并且 |
| 1.5 |            | 如果此时设备开机,会自动关机        |
| 15  |            | ● 如在开锁情况下,设备无法开机,必须再锁 |
|     |            | 住后,才能正常上电,这是为了保护硬盘    |

## 后面板

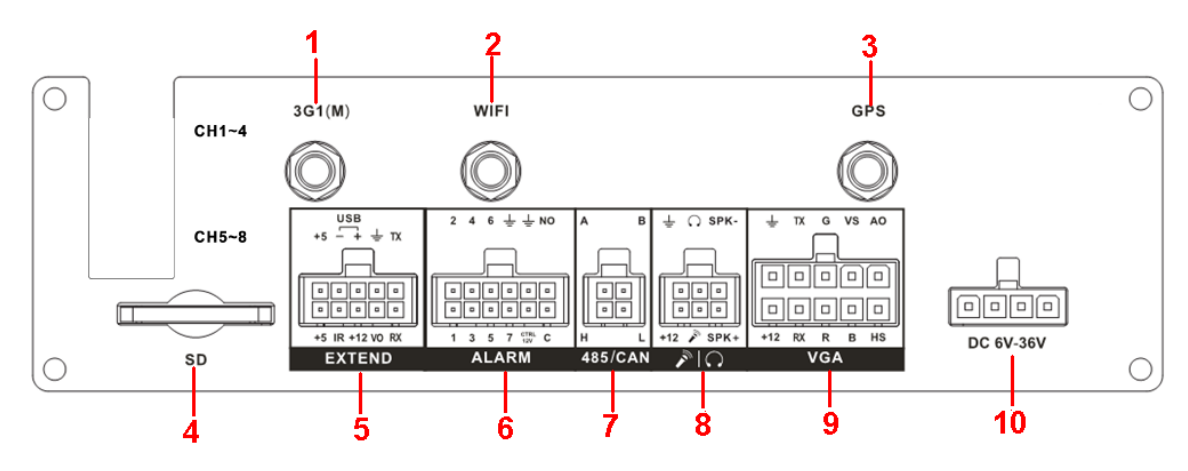

| 冬 | 2- | 2 |
|---|----|---|
|---|----|---|

| 序号 | 功能               | 描述                                     |
|----|------------------|----------------------------------------|
|    | 3G1 天线口          | 3G 天线接口                                |
| 1  |                  | 🛄 说明                                   |
|    |                  | 带 3G 模块设备支持此功能                         |
|    | WIFI 天线口         | WIFI 天线接口                              |
| 2  |                  | —————————————————————————————————————— |
|    |                  | 带 WIFI 模块系列设备支持此功能                     |
|    | GPS 接口           | GPS 天线接口                               |
| 3  |                  | —————————————————————————————————————— |
|    |                  | 带 GPS 模块设备支持此功能                        |
| 4  | SD 卡插口           | SD 卡接口                                 |
| E  | 扩展口              | 扩展口,每个接口有具体的功能,详见下方的                   |
| 0  |                  | "扩展口介绍"                                |
| 6  | 报警输入输出口          | 包括报警输入端口、报警输出端口、地线以及                   |
| 0  |                  | 12V 输出                                 |
|    | RS485 和 CAN 总线接口 | ● RS485 通信接口,可控制云台                     |
| 7  |                  | ● 预留接口,用于和车辆 CAN 网络或其他带                |
|    |                  | CAN 接口的设备进行数据交换                        |
| 0  | 语音输入输出口          | 包括语音对讲输入、输出等接口,详见下方的                   |
| ð  |                  | "语音输入输出口介绍"                            |
| 0  | VGA 口            | VGA 接口,包括 VGA 各种信号接口,详见下方              |
| 9  |                  | 的"VGA 口介绍"(需单独配置 VGA 线)                |
| 10 | 设备电源输入           | 电源输入接口                                 |

## 安装连接示意图

▲注意:此版本为内置电源版本,无需额外配车载专用电源。

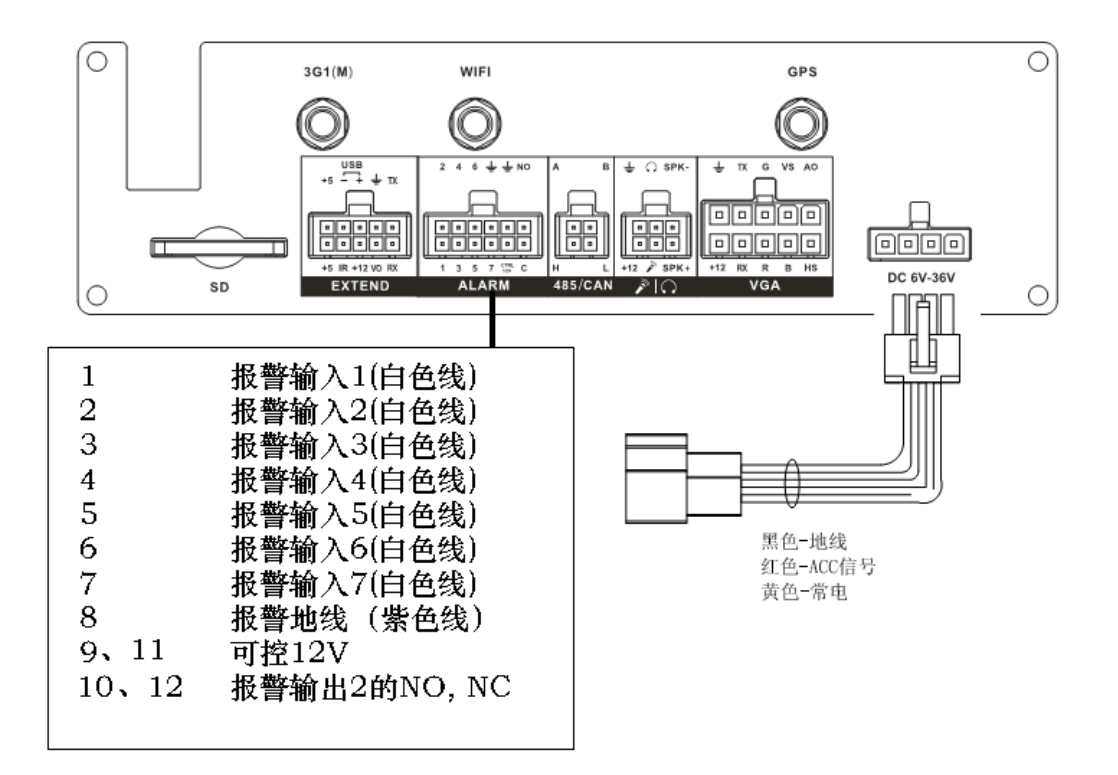

图 2-3 连线示意图

#### 音视频输入输出连接

#### 音视频输出介绍

#### 视频输入:

视频输入信号为复合信号 PAL/NTSC  $1.0V_{P-P}$ , 75 $\Omega$ 。

视频信号应符合国家标准,有较高的信噪比、低畸变、低干扰;图像要求清晰、无形变、色彩真 实自然、亮度合适。

1、保证摄像机信号的稳定可靠:

摄像机安装应安装在合适的位置,避免逆光、低光照环境,或者采用效果良好的逆光补偿摄像机、 低照度摄像机。

摄像机电源应和车载录像机共地,并且稳定可靠,以保证摄像机的正常工作。

2、保证传输线路的稳定可靠:

采用高质量、屏蔽好的视频同轴线,并依据传输距离的远近选择合适型号。如果距离过远,应依据具体情况,采用双绞线传输、添加视频补偿设备、光纤传输等方式以保证信号质量。

视频信号线应避开有强电磁干扰的其他设备和线路,特别应避免高压电流的串入。

3、保证接线头的接触良好:

信号线和屏蔽线都应牢固、良好地连接,避免虚焊、搭焊,避免氧化。

#### 音频输入:

音频输入阻抗较高,因此拾音器必须采用有源拾音器。

音频传输与视频输入类似,要求线路尽量避免干扰,避免虚焊、接触不良,并且特别注意防止高 压电流的串入。

四芯航空头:用于音视频输入

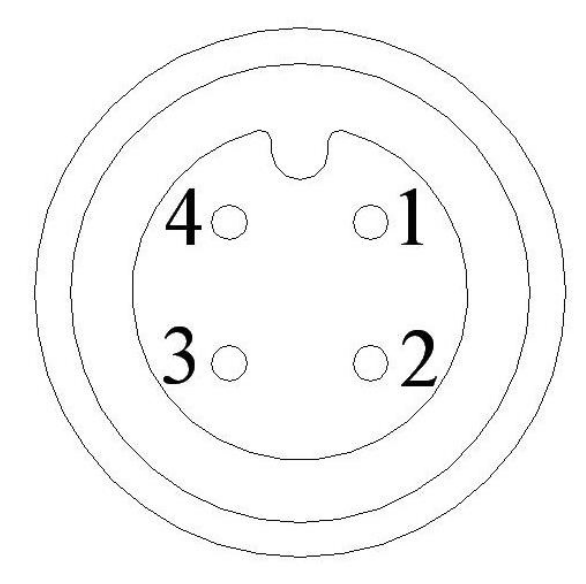

| 序号 | 功能             |
|----|----------------|
| 1  | 12V外部摄<br>像头电源 |
| 2  | 地              |
| 3  | 音频             |
| 4  | 视频             |

图 2-4

音视频输入线:摄像机接口为通用 BNC 接口时采用此转接线

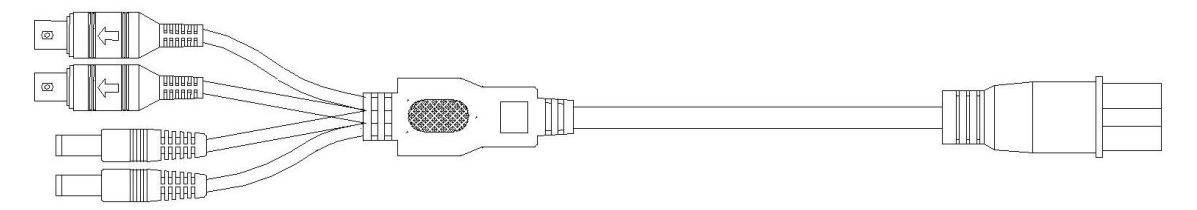

| 冬 | 2- | 5 |
|---|----|---|
|---|----|---|

| 音视频输入线(航空插头 4p 公头) |                      |  |
|--------------------|----------------------|--|
| 插头                 | 线色以及定义               |  |
| 1                  | 黄色 BNC 公头(视频输入)      |  |
| 2                  | 白色 BNC 公头(音频输入)      |  |
| 3                  | DC 电源公座外负内正(摄像机电源输出) |  |
| 4                  | DC 电源公座外负内正(摄像机电源输出) |  |

音视频输出介绍

#### 视频输出:

视频输出为复合信号(PAL/NTSC 1.0V<sub>P-P</sub>, 75Ω)输出、VGA 输出,支持两种输出同时使用。 在选择使用计算机用显示器替代监视器时应注意如下问题:

- 1、 不宜长时间保持开机状态,以延长设备的使用寿命;
- 2、 经常性的消磁,利于保持显示器的正常工作状态;
- 3、 远离强电磁干扰设备。

使用电视机作为视频输出设备是一种不可靠的替代方式。它同样要求尽量减少使用时间和严格控制电源、相邻设备所带来的干扰。劣质电视机的漏电隐患则可能导致其他设备的损毁。

#### 音频输出:

车载录像机的音频输出信号参数一般大于 200mv 1KΩ,可以直接外接低阻抗值耳机、有源音箱 或者通过功放驱动其他声音输出设备。在外接音箱和拾音器无法实现空间隔离的情况下,容易产生输 出啸叫现象。此时可采取的措施有:

- 1、 采用定向性较好的拾音器;
- 2、调节音箱音量,使之低于产生啸叫的域值;
- 3、 使用环境的装修多使用吸音材料,减少声音的反射,改善声学环境;
- 4、 调整拾音器和音箱的布局,也能减少啸叫情况的发生。

四芯航空头:用于音视频输出

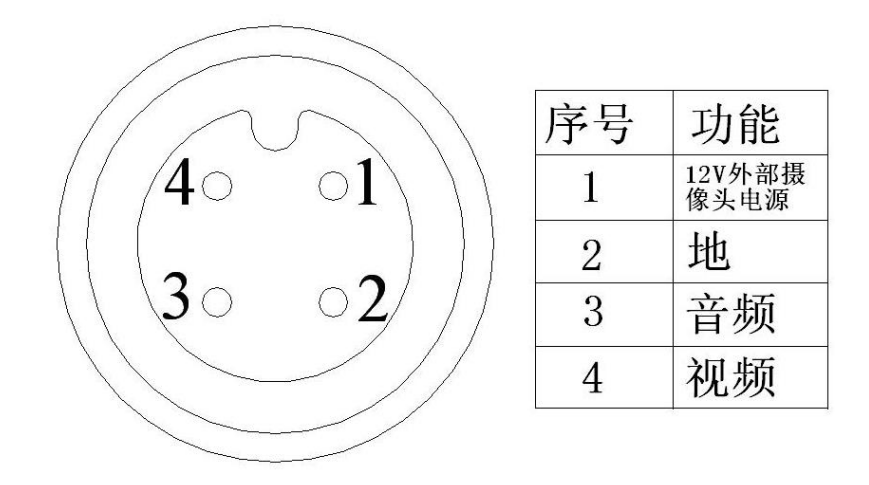

#### 图 2-6 四芯航空头

音视频输出线:监视器接口为通用 BNC 接口时采用此转接线

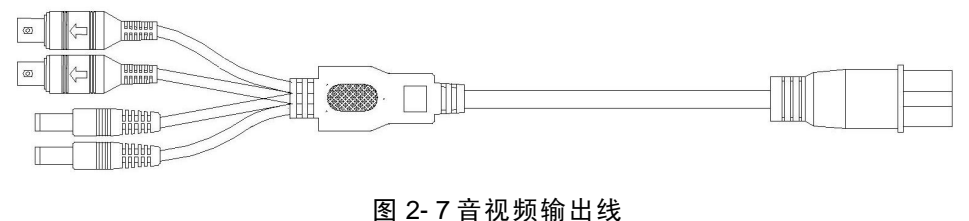

音视频输出线(航空插头 4p 公头)

| 插头 | 线色以及定义          |
|----|-----------------|
| 1  | 黄色 BNC 公头(视频输入) |
| 2  | 白色 BNC 公头(音频输入) |

机器安装尺寸

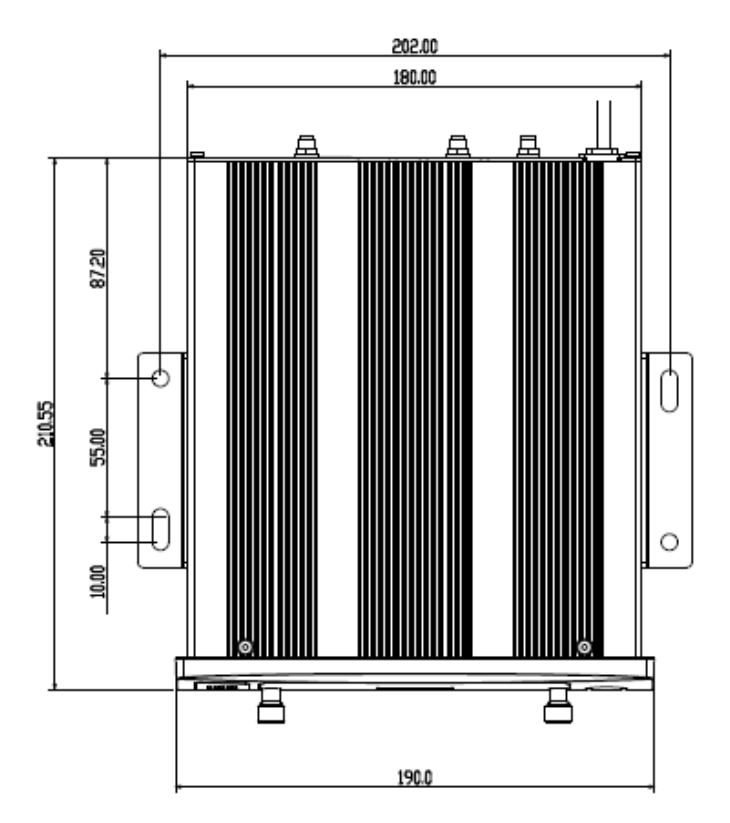

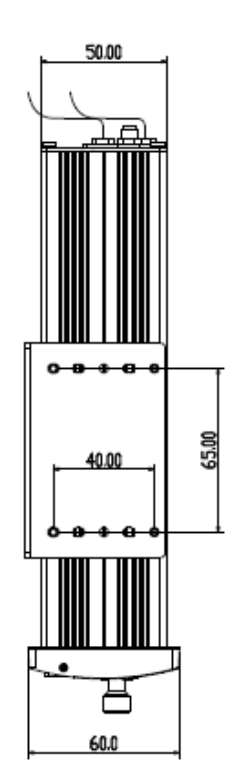

图 2-8 设备尺寸示意图(单位: mm)

## 2.2设施布局

设施安装位置参见下图:

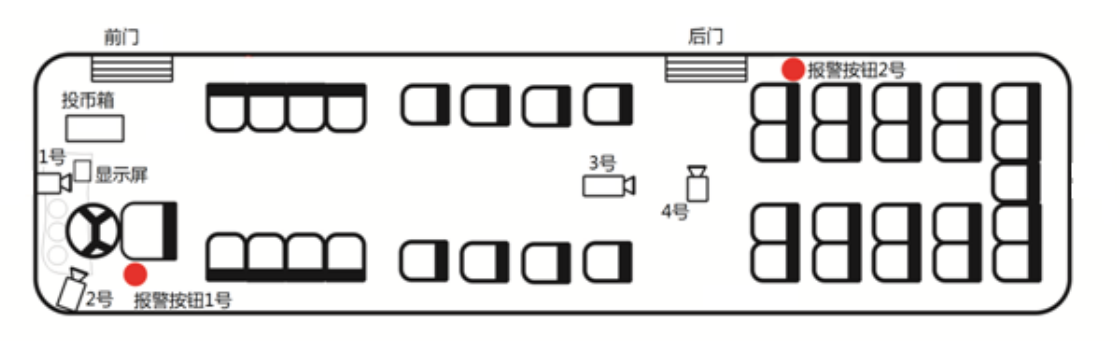

图 2-9 安装位置示意图

## 2.3 设备安装位置

#### 1. 安装位置与空间

设备安装的位置一定要防水、防震,安装的位置不能影响驾驶员的操作,同时考虑系统布线时的 方便性和合理性。

选择安装位置时要考虑硬盘取出的空间尺寸。注意在选择安装位置时还要考虑设备和硬盘取出的尺寸,如图 2-10。

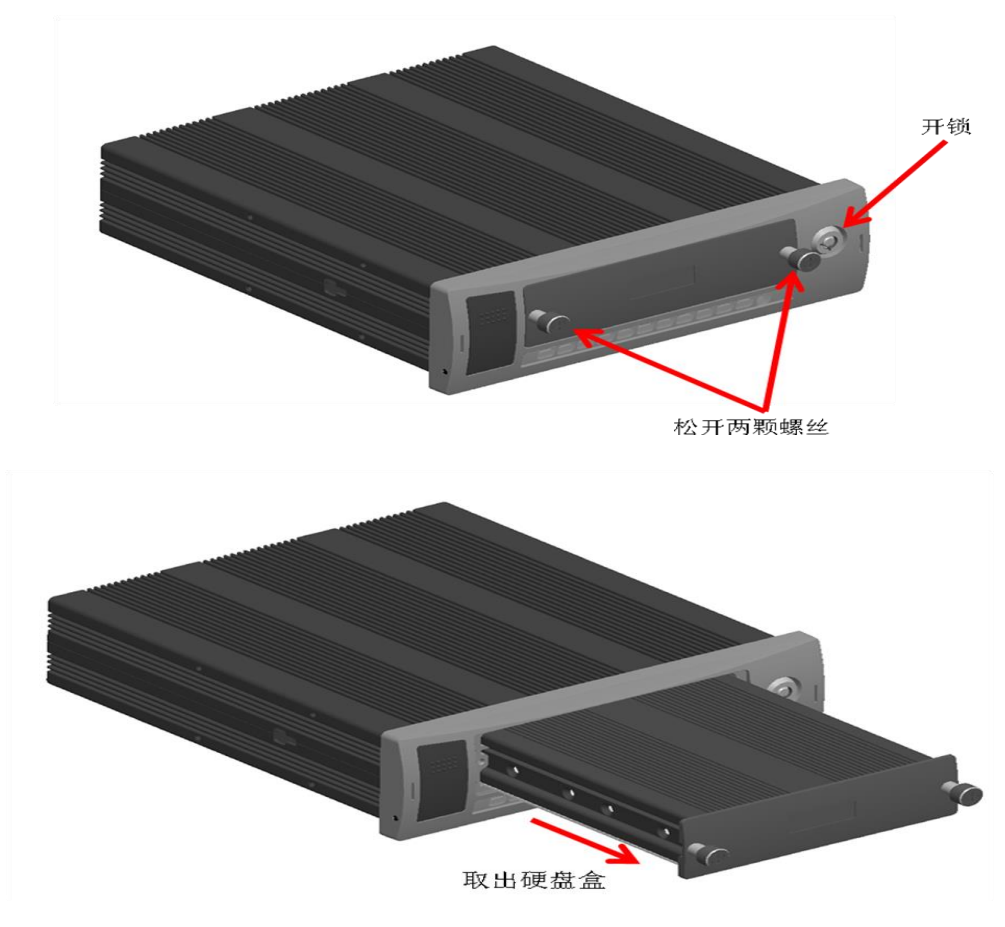

图 2- 10

#### 推荐安装位置:

公交:司机座位正后面用机箱安装。

客运:行李架前部或行李舱内。

2. Sim 卡安装(\*带 3g 模块设备支持) 取出硬盘盒后,按如下示意图操作。

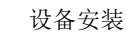

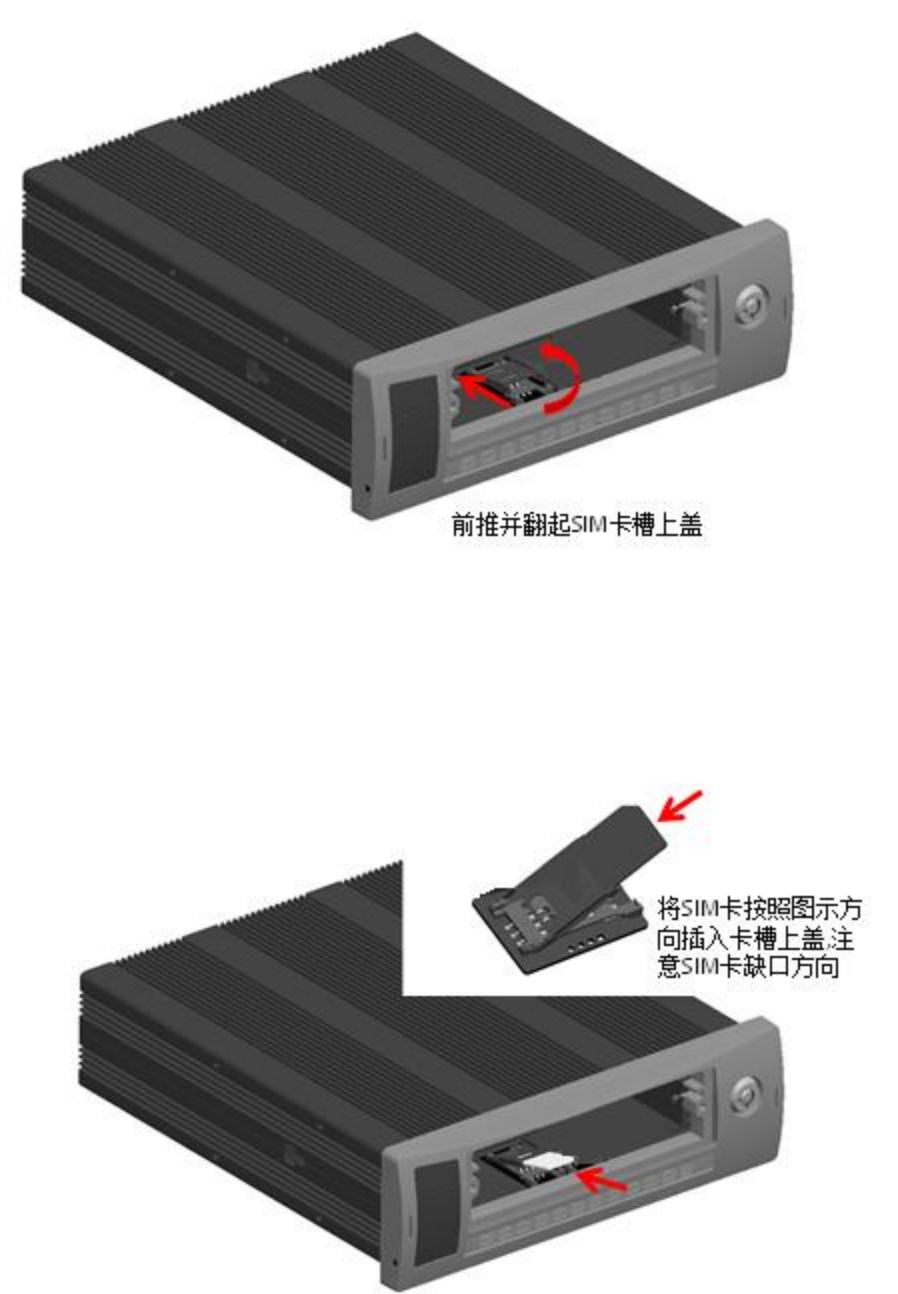

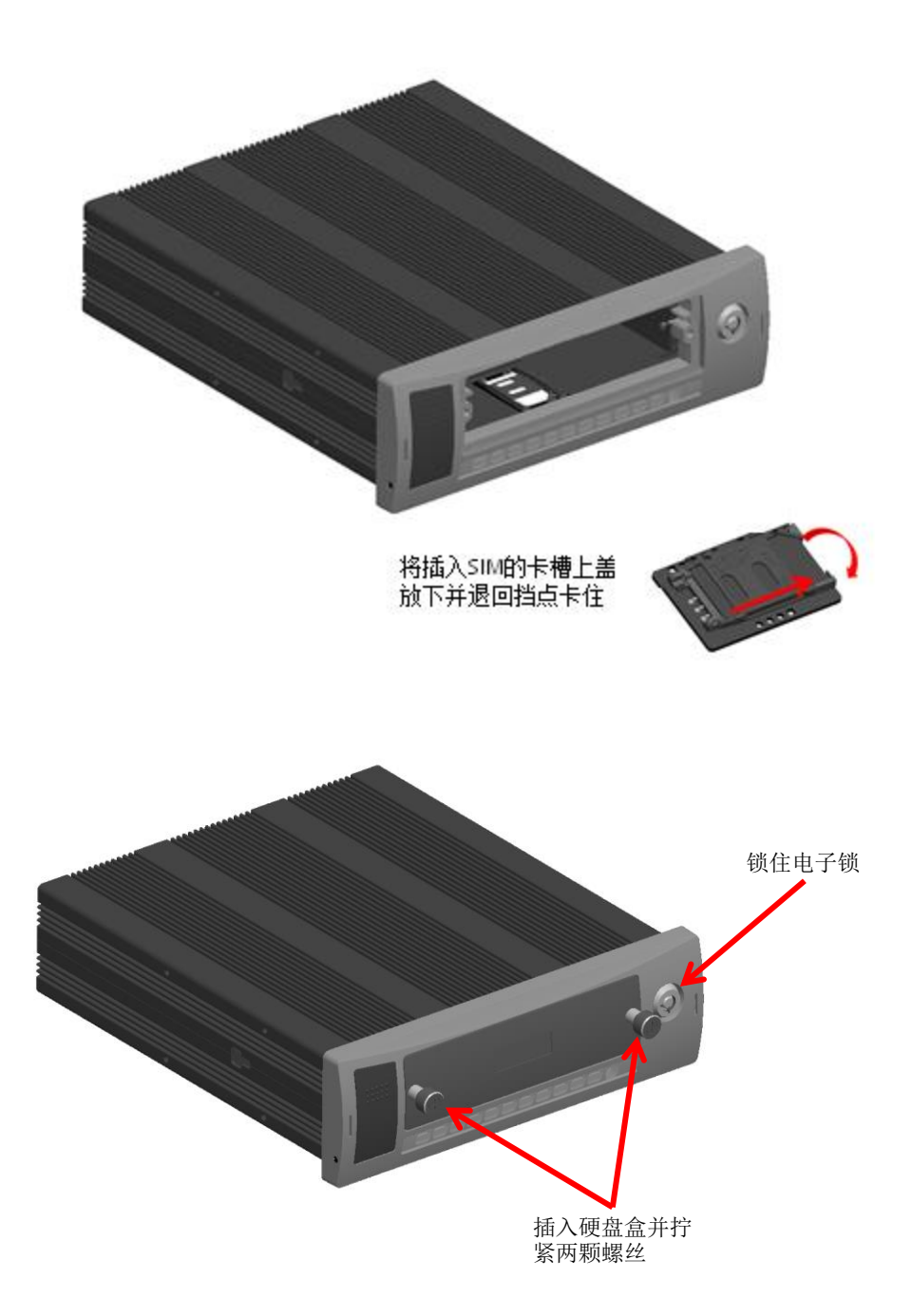

#### 3. 技术要求

箱体内应有稳固的安装支架或者安装滑道,支架或者滑道高度距离箱体底面不小于 20mm;方便 走线、安装与拆卸;便于日常维护;箱体采用通风设计、抗震、抗冲击,并能避免人为碰触和踩踏。 如下图:

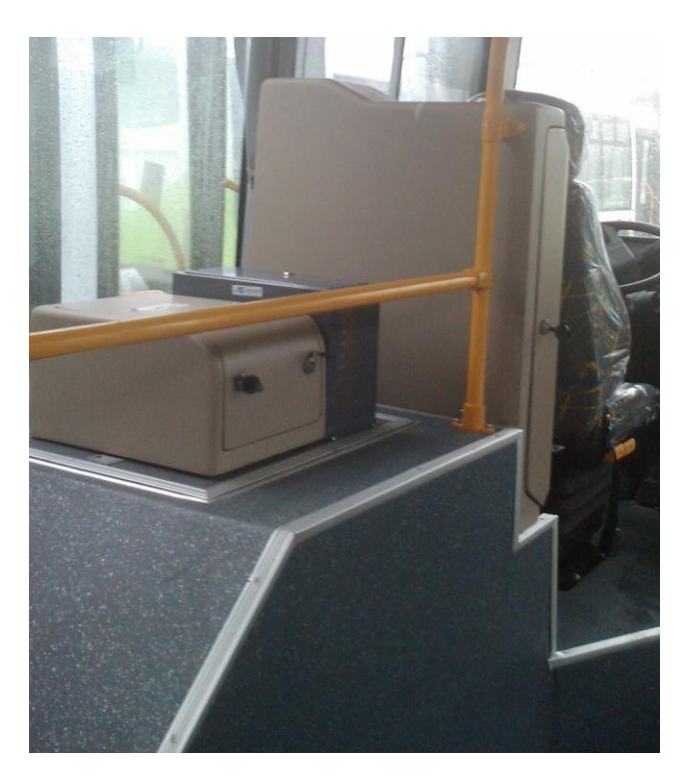

图 2- 11

4. 嵌入式安装

ME-D 车载录像机设备可嵌入式安装到收音机盒位置,如下图:

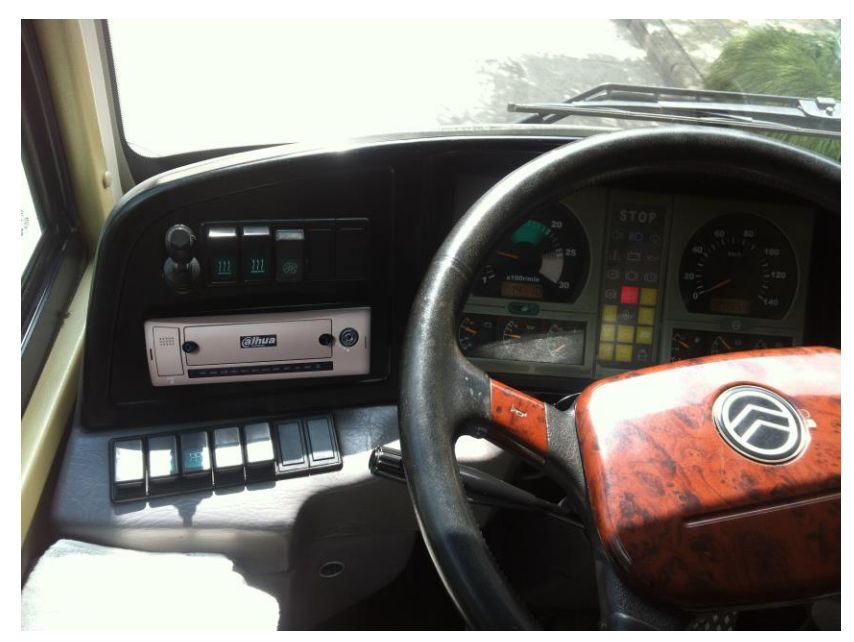

2.4摄像机安装要求

1. 安装数量

全车最多能接4个摄像机。

2. 安装位置

车厢内摄像机的安装位置应能确保监控范围覆盖整个车厢,不留监控死角,参见图 2-12。

- 1) 1号摄像机应安装在车厢头部车顶中间位置,监控车厢前半部情况;
- 2 号摄像机应安装在驾驶员座位的前左上方,应能清晰看到投币箱、整个前车门以及前车门 外1米范围的图像;
- 3) 3 号摄像机应安装在车厢中部车顶上方中间位置,监控车厢后半部情况;
- 4) 4号摄像机应安装在车后门车顶中间位置,监控车辆后门开关和上下客情况;

#### 3. 安装要求

- 1) 车厢应预置用于安装的金属预埋件,金属预埋件的厚度应不小于 1mm。
- 2) 安装位置稳固,方便走线,利于日常维护。
- 4. 安装效果图

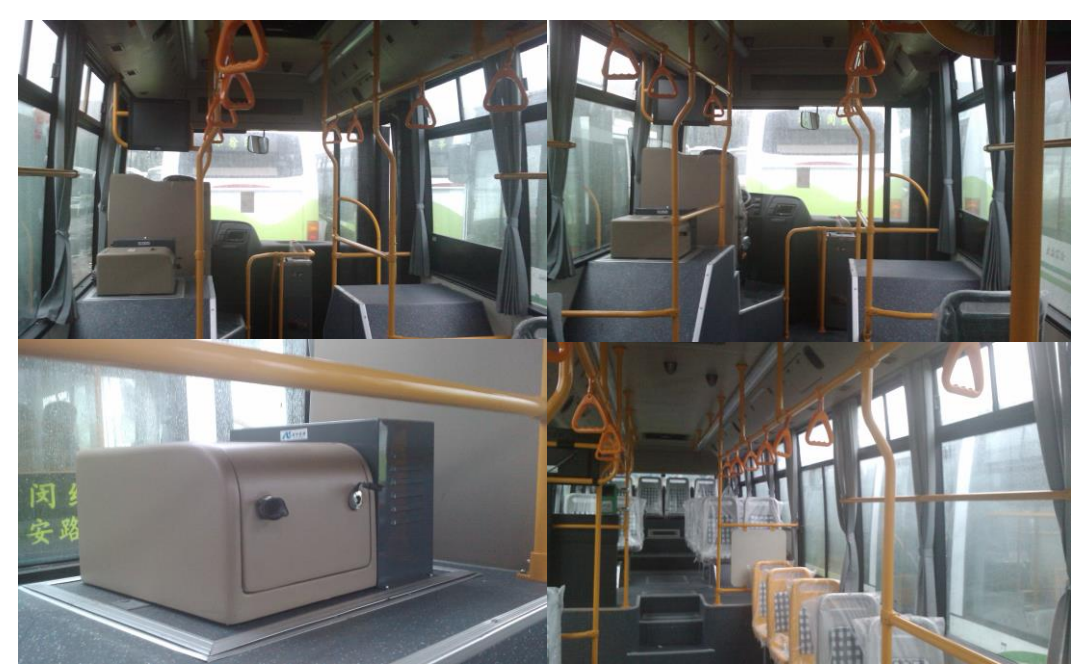

图 2- 12

## 2.5 报警按钮底座安装

1. 安装数量

全车最多能接7个报警输入。

2. 端口描述

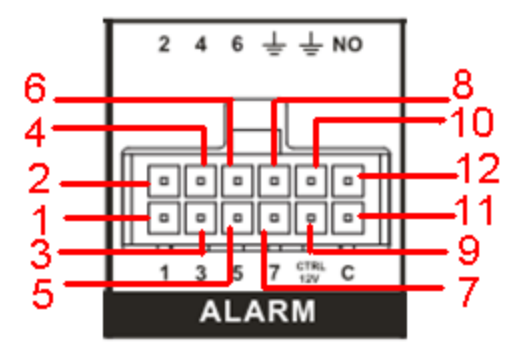

#### 图 2-13报警输入输出口

| 名称    | 管脚介绍        |
|-------|-------------|
| 1~7   | 报警输入1~报警输入7 |
| 8     | 报警地线        |
| 9、11  | 可控 12V      |
| 10、12 | 报警输出2的NO、C  |

#### 3. 安装要求

- 应采用隐蔽安装方式,安装应稳固、方便走线、利于日常维护,便于触发,并有效避免人为 碰触。
- 2) 报警输入为接 DC 12V 报警输入(报警输入电压范围支持 8-25V)
- 3) 可以是常开型也可以是常闭型。

## 2.6 布线

车内线缆应采用隐蔽布线方式,线缆至少每隔 50cm 捆束一次;每组线的两端各预留 100mm 线束 并用线卡固定;应标有清晰的线号标签;视频线和电源馈线应采用一体封装的线束且走线到位。

## 2.7 设备接线

#### 1. 摄像机和主机联接

摄像机与主机间的联接见图:

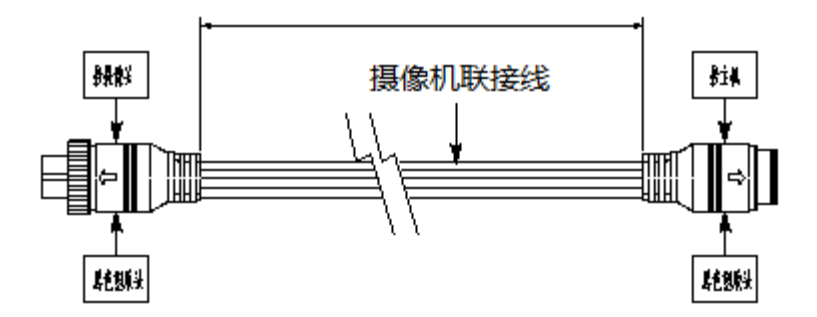

图 2-14 摄像机联接线示意图

联接线两端采用四芯航空插头(母头),具体规格见表:

| 端口 | 型号              | 联接说明                                           | 备注 |
|----|-----------------|------------------------------------------------|----|
| 1  | 四芯航空接头(GX12-4P) | 联接到摄像机                                         | 公头 |
| 2  | 四芯航空接头(GX12-4P) | 联接到主机(5号摄像机除外,<br>直接采用 AV 端子联接到监视<br>器,见2.1.3) | 母头 |

航空插头的四芯布局见下图:

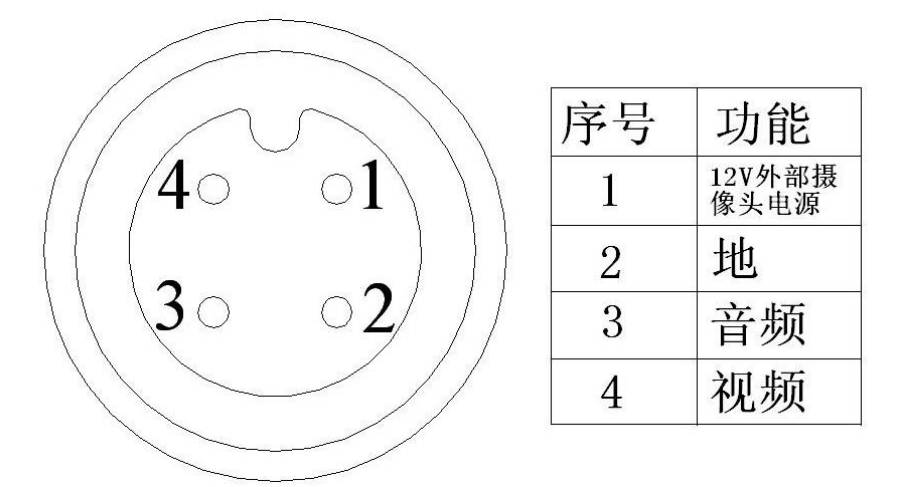

#### 图 2-15 四芯插头芯号示意图

#### 2. 设备接线也是比较关键的一个步骤。

设备接线就是将设备的相应接口连接起来,接口连接时,请确保车上电源处于关闭状态,避免带 电操作。接线步骤如下:

- 1) 确认设备电子锁处于锁定状态。
- 2) 开启车上总电源开关,并将车辆钥匙置于关闭状态。
- 3) 确认车上电源接口的电压,通过万用电表测量。
- 4) 查找车上 ACC 信号线,当车辆钥匙至置于关闭状态时,ACC 信号线为 0V;当车辆钥匙至 置于 ACC 状态或开启状态时,ACC 信号线为 24V/12V。

- 5) 关闭车上总电源开关,并将车辆钥匙至置于关闭状态。
- 6) 制作车上电源接口:黑色地线,黄色常电,红色 ACC 信号线。
- 7) 制作摄像机与设备连接的 BNC 插头以及摄像机电源插头。
- 8) 连接设备。
- 9) 检查设备间的连接是否正确。
- 10) 通电调试。

# **3** 设置与测试

安装完成后,需要按以下流程对设备安装和电气连接进行检测,并进行系统调试。在检测通 过、调试成功后,才能试运行。

车载监控系统上电前电气检测:

- 上电前对下面项目进行确认
  - ▶ 检查确认2.7.2的设备接线正确无误。
  - ▶ 各信号接入正常,并确认正确无误。
- 上电试运行并进行系统调试
  - ▶ 电源开关,车载DVR主机指示灯正常。
  - ▶ 机器正常启动后,指示灯正常显示。
  - ▶ 设备正常启动后要根据客户需求进行一些调试。

## 3.1 设备连接显示屏

正常开机后,显示器输出为多画面监视模式,点击右键,再点击"主菜单",弹出登录对话框, 用户在输入框中选择用户名,并输入密码进行登录。

设备出厂时预设 4 个用户: admin、888888、6666666 及隐藏的 default,前三个初始密码与用户 名相同。admin、888888 出厂时默认属于高权限用户,而 666666 出厂默认属于低权限用户,仅有监 视、回放、备份等权限。如图 3-1。

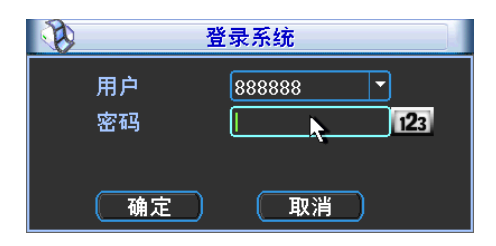

图 3-1

△注:为安全起见请用户及时更改出厂默认密码,添加用户组、用户及修改用户,设置更改参见菜
单操作──用户帐号。

**关于输入法:**除车载录像机遥控器可配合输入操作外,可按123 按钮进行数字、符号、英文大小写、中文输入(可扩展)之间切换输入法,直接使用鼠标进行选取。

## 3.2遥控器操作(非标配)

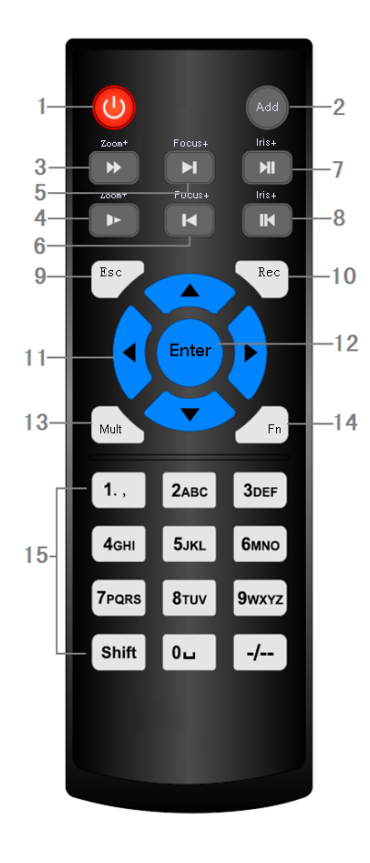

| 序号 | 名称          | 功能                                                                                                    |  |
|----|-------------|----------------------------------------------------------------------------------------------------|--|
| 1  | 电源键         | 本设备不支持遥控器启动或关机。                                                                                                    |  |
| 2  | 地址键         | 按该键输入录像机的本机编号即可控制该录像机                                                                                                    |  |
| 3  | 快进键         | 多种快进速度及正常回放;云台变倍+                                                                                                    |  |
| 4  | 慢放键         | 多种慢放速度及正常回放; 云台变倍-                                                                                                    |  |
| 5  | 下一段键        | 录像文件回放时,播放当前回放录像的下一段录像;云<br>台聚焦+                                                                                                    |  |
| 6  | 上一段键        | 录像文件回放时,播放当前回放录像的上一段录像;云<br>台聚焦-                                                                                                    |  |
| 7  | 播放/暂停       | 按该键正向回放或暂停<br>云台光圈+<br>在实时监视状态时,按该键直接进入录像查询菜单                                                                                                    |  |
| 8  | 倒放/暂停       | 按该键倒向回放或暂停<br>云台光圈-                                                                                                    |  |
| 9  | 取消          | 退到上一级菜单,或功能菜单键时取消操作(关闭顶层<br>页面或控件)                                                                                                    |  |
| 10 | 录像键         | 手动启/停录像,在录像控制菜单中,与方向键配合使用,<br>选择所要录像的通道                                                                                                    |  |
| 11 | 上下左右<br>方向键 | 对当前激活的控件切换,可向左或向右移动跳跃<br>录像回放时按键控制回放控制条进度<br>辅助功能(如对云台菜单进行控制切换)                                                                                                    |  |
| 12 | 确认/菜单<br>键  | 操作确认;跳到"默认";进入菜单                                                                                                    |  |
| 13 | 多画面键        | 切换监视画面到单画面或多画面                                                                                                    |  |
| 14 | 辅助键         | 单画面监控状态时,按键显示辅助功能:云台控制和图像颜色<br>进入云台控制菜单后按键切换云台控制菜单<br>退格功能:数字控件和文本控件可以删除光标前的字符<br>(清空功能:长按辅助键(1.5秒)清空编辑框所有内容)<br>硬盘(SD卡)信息菜单中切换硬盘(SD卡)录像时间和其<br>他信息(菜单提示)<br>各个菜单页面提示的特殊配合功能 |  |
| 15 | 数字键         | 密码输入、数字输入或通道切换、shift 输入法切换键;<br>录像回放时,按 shift 键进行全屏切换                                                                                                    |  |

## 3.3鼠标操作

#### \*本文档以右手使用鼠标习惯为例

将 USB 接口鼠标插入机器面板的 USB 接口即可。

| 转动滚轮 | 如果用户还没有登录系统则先弹出密码输入框;(修改意见:删除。理由:现在滚动鼠标不                                                                                                    |  |  |  |  |
|------|----------------------------------------------------------------------------------------------------|--|--|--|--|
|      | 弹出登陆对话框。)                                                                                                    |  |  |  |  |
|      | 数字框设置数值时转动鼠标滚轮增减数字框的数值                                                                                                    |  |  |  |  |
|      | 切换组合框内的选项                                                                                                    |  |  |  |  |
|      | 列表框上下翻页                                                                                                    |  |  |  |  |
| 单击左键 | 单击鼠标左键进入主菜单                                                                                                    |  |  |  |  |
|      | 对某功能菜单选项图标鼠标左键单击进入该菜单内容                                                                                                    |  |  |  |  |
|      | 执行控件上指示的操作                                                                                                    |  |  |  |  |
|      | 点击组合框时弹出下拉列表                                                                                                    |  |  |  |  |
|      | 在输入框中,可选择数字、符号、英文大小写输入。鼠标左键点击面板上的符号即可完成                                                                                                    |  |  |  |  |
|      | 值的输入; ←表示退格, _表示空格<br>编辑振绘》时                                                                                                    |  |  |  |  |
|      | ABCDEFG       ABCDEFG         ABCDEFG       ABCDEFG         ABCDEFG       ABCDEFG <t< th=""></t<> |  |  |  |  |
|      | 特殊符号输入时,软面板上的数字和字符表示按前面板的数字就可以输入<br>入对应的字符,如:按数字1输入符号"/"。直接点击鼠标也可以输入。                                                                                                    |  |  |  |  |
| 双击左键 | 执行控件的特殊操作,例如双击录像文件列表的某一项,回放该段录像                                                                                                    |  |  |  |  |
| 单击右键 | 退出主菜单回到预览界面                                                                                                    |  |  |  |  |
|      | 对设置菜单内容不作保存并退出当前菜单                                                                                                    |  |  |  |  |
| 鼠标移动 | 选中当前坐标下的控件或控件的某项进行移动                                                                                                    |  |  |  |  |

## 3.4菜单操作

主菜单包括**录像查询、系统信息、车载设置、系统设置、高级选项、文件备份、关闭系统。**如图 3-2。

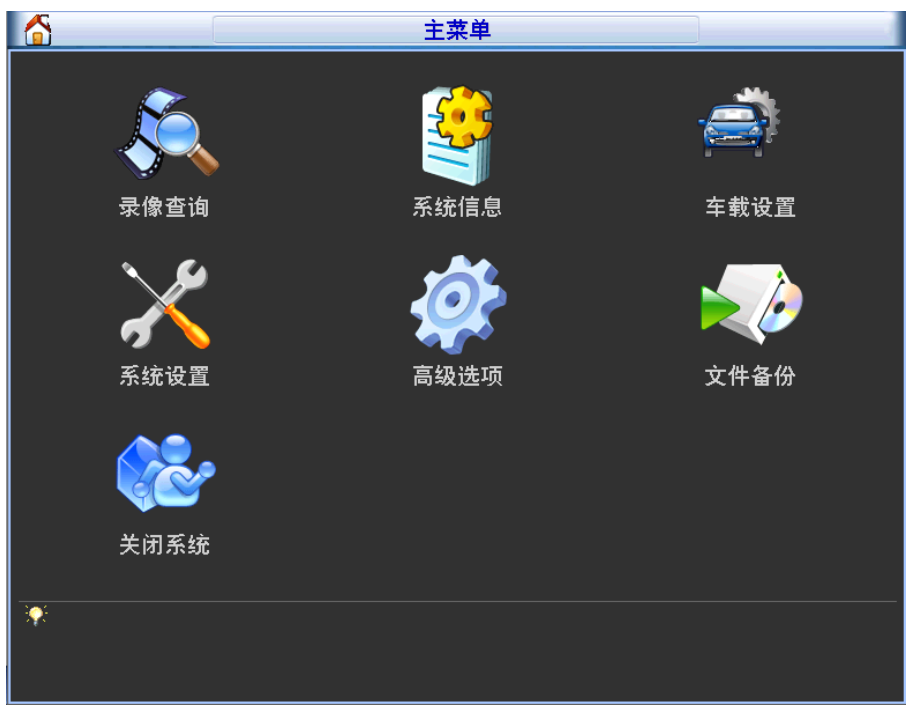

图 3-2

## 3.4.1 时间设置

详细设置在【菜单】-【系统设置】-【普通设置】,如图 3-3。

|                                                       | 普通设置                                                                   |
|-------------------------------------------------------|------------------------------------------------------------------------|
| 系统时间<br>基本配置                                          | 2013 - 12 - 14 08:54:37 保存                                             |
| <ul> <li>日期格式</li> <li>日期分隔符</li> <li>设备配置</li> </ul> | 年月日     ▼     夏令时(〕设置〕       -     ▼     时间格式 24小时制                    |
| 《<br>语言选择<br>视频制式<br>车牌<br>其他配置                       | 简体中文     ▼     硬盘满时     覆盖     ▼       PAL     ▼     录像长度     60     分 |
| 来他 <u>能量</u><br>菜单待命<br>■ 开机向导                        | 分钟 预览条 ○ 顶部 ● 底部<br>身                                                  |
| (默认                                                   | ) 确定 取消                                                                |

图 3-3

【系统时间】检查设备的时间与当前时间是否一致,如不一致请修改录像机当前的系统日期和时间;修改完以后在**保存**项进行保存。

▲**注意**:系统时间不可随意更改,否则会引起无法查询录像,更改系统时间需在录像时间之外或停止 录像。

## 3.4.2 延时关机和定时开关机

详细设置在【菜单】-【车载设置】-【自动维护】如图 3-4。

自动重启系统:在设定的时间开机。

自动关闭系统:在设定的时间关机。

自动关机延时:指在 ACC 断电后延时关机,设置的范围为 0-255 分钟。"自动关闭系统"状态为 "从不","自动关机延时"功能才生效。

| 3      | 自动维护                       |
|--------|----------------------------|
| 自动重启   | 系统                         |
| 每星期二   | ▼ 在 02:00 ▼                |
| 自动删除   | 文件                         |
| 人不白きまた |                            |
| 日初开机   |                            |
| 自动关闭。  | )[4][ <u>60.00</u> ]<br>系统 |
| 从不     | ▼ 在 00:00 ▼                |
| 自动关机   | 延时                         |
| 30     | 分钟                         |
| 确定     |                            |

图 3-4

## 3.4.3 编码设置

详细设置在【菜单】-【系统设置】-【编码设置】如图 3-5、图 3-6。

【通 道】选择通道号。

【录像类型】普通、报警。两种录像类型的帧率都可独立设置。

【编码模式】H.264。

【分 辩 率】D1、CIF、960H 可选

【帧 率】P制:1帧/秒-25帧/秒;N制:1帧/秒-30帧/秒。

【码流控制】包括限定码流,可变码流;限定码流下画质不可设置;可变码流下画质可选择,画 质提供6档,6为画质最好。

【码 流 值】设置码流值改变画质的质量,码流越大画质越好;参考码流值给用户提供最佳的参 考范围。

【音频/视频】图标全部反显时录像文件为音视频复合流。

|           |                 | 编码设置       | X             |
|-----------|-----------------|------------|---------------|
| 通道        | 1               |            |               |
| 录像类型      | 普通              | 扩展流1 ▼     |               |
| 编码模式      | H.264 🔻         | H.264 -    |               |
| 分辨率       | CIF             |            |               |
| 帧率(FPS)   | 25 🔻            | 25 🔻       |               |
| 码流控制      | 限定码流            | 限定码流  ▼    |               |
|           |                 |            |               |
| 码流值(Kb/S) | 640 🔻           | 160 🔻      |               |
| 参考码流值     | 192-640Kb/S     | 48-256Kb/S |               |
| 音频/视频     |                 |            |               |
|           | 叠加              |            |               |
|           | 抓图设置            |            |               |
|           |                 |            |               |
| 复制        | <br>( 粘贴 ) ( 默i |            | ( 确定 ) ( 取消 ) |

图 3-5

#### 叠加:

| □ 預览 □ 监 | 视 设置     |
|----------|----------|
|          | (视 (设置)  |
| 🧾 協      | 视 (设置)   |
| 🛄 🛄      | 视 记置     |
| 山 🛄 🔛    | 视 ( 说置 ) |
|          |          |

图 3-6

【区域覆盖】反显■,点击出现的设置按钮和覆盖类型选项,进入相应通道画面,用户可用鼠标选择任意大小区域遮盖,遥控器操作时由<Aux>键及方向键配合设置。

覆盖类型:分两种,预览:表示经覆盖设置过的区域,预览状态时任何人都无法监看。监视:表示经覆盖设置过的区域,任何人在录像回放时都无法看到监视图像。两者都选择的情况下,预览和回放时都无法看到被遮档的区域录像。

【时间标题】与【通道标题】: 设置是否把时间和通道叠加到编码数据里,及设置时间标题和通 道标题的位置。单击设置按钮,用鼠标拖动时间标题或通道标题至合适的位置。如果叠加了,回放 录像文件时,在文件画面上显示时间及通道信息。

【车牌标题】设置是否把车牌叠加到编码数据里,及设置车牌标题的位置。单击设置按钮,用鼠 标拖动车牌标题至合适的位置。如果叠加了,回放录像文件时,在文件画面上显示车牌的信息。

【GPS 标题】设置是否把经纬度和车速叠加到编码数据里,及设置 GPS 标题的位置。单击设置 按钮,用鼠标拖动 GPS 标题至合适的位置。如果叠加了,回放录像文件时,在文件画面上显示经纬 度和车速的信息。

## 3.4.4 3G 设置

详细设置在【菜单】-【车载设置】-【3G/4G设置】,如下图所示。

|          |            | 3G/4G设置              |         |
|----------|------------|----------------------|---------|
| TD-LTE   | atl        |                      |         |
| 3G/4G网络  | lte0 🔽 🗌 1 | 使能                   |         |
| 网络类型     | Auto 🔻     |                      |         |
| APN      | 移动         |                      |         |
| 鉴权模式     | PAP 🔻      |                      | 3G/4G流量 |
| 拔号号码     | *98*1#     |                      |         |
| 用户名称     |            |                      |         |
| 用户密码     |            |                      |         |
| 3G/4G无线网 | 网络         |                      |         |
| 模块状态 🛛   | E常工作       | IP地址 10.54.16.236    |         |
| SIM状态 存  | 在          | 子网掩码 255.255.255.248 |         |
| PPP拨号状;  | 态 在线       | 默认网关 10.54.16.237    |         |
|          |            |                      |         |
|          |            |                      |         |
| 【二默认     | )          | 〔取消                  | 1 (应用)  |

| 参数名            | 参数说明                                                        |  |  |  |
|----------------|-------------------------------------------------------------|--|--|--|
| 无线信号           | 实时显示当前无线网络信号的强度。                                            |  |  |  |
| 3G/4G 网络       | 显示当前无线网卡。                                                   |  |  |  |
| 使能             | 使能后, 启用 3G/4G 模块。                                           |  |  |  |
| 网络类型           | 根据不同的 3G/4G 网络模块,系统自动提供不同的网络类型供选择,用户可<br>根据实际使用情况选择无线网络类型。  |  |  |  |
| APN            | 无线网络接入服务器,决定了通过何种方式访问无线网络。                                  |  |  |  |
| 鉴权模式           | 支持 PAP、CHAP、NO AUTH 鉴权认证。                                   |  |  |  |
| 拨号号码           | 用来拨号上网的号码                                                   |  |  |  |
| 3G/4G 流量       | 统计 3G/4G 所使用的流量。                                            |  |  |  |
| 用户名称           | 3G/4G网络登录使用的用户名。                                            |  |  |  |
| 用户密码           | 登录 3G/4G 网络的密码。                                             |  |  |  |
| 3G/4G 无线网<br>络 | 显示当前无线网络状态、SIM 卡状态、拨号状态,当 3G/4G 正常连接后,显示无线网络自动分配给设备的 IP 地址。 |  |  |  |

## 3.4.6 录像设置

数字闪存卡录像机在第一次启动后的默认录像模式是 24 小时连续录像。进入菜单,可进行定时 时间内的连续录像,即对录像在定时的时间段内录像,详细设置在【菜单】>【系统设置】>【录 像设置】。

| 6               |       |             | 录像设计 | 1       |                            |       |
|-----------------|-------|-------------|------|---------|----------------------------|-------|
| 通道              | 1 J   | 颀录 4        | 秒    | 冗余 🔲 抓[ | 1<br>1<br>1<br>1<br>1<br>1 |       |
| 时间段             | 星期六、  | 录像类型        |      | ŧ       | <b>B</b> 警                 |       |
| 时间段1            | 00:00 | -24 :00     |      | C       |                            |       |
| 时间段2            | 00:00 | -24 :00     |      | C       | כ                          |       |
| 时间段3            | 00:00 | -24 :00     |      | C       | כ                          |       |
| 时间段4            | 00:00 | -24 :00     |      | C       | כ                          |       |
| 时间段5            | 00:00 | -24 :00     |      | C       | כ                          |       |
| 时间段6            | 00:00 | -24 :00     |      | C       |                            |       |
| <mark>  </mark> | 普通    |             | ■报警  |         |                            |       |
|                 | 3     | 6 9         | 12   | 15      | 18                         | 21 24 |
|                 |       |             |      |         |                            |       |
|                 |       |             |      |         |                            |       |
|                 |       |             |      |         |                            |       |
|                 |       |             |      |         |                            |       |
| ( mage          |       | <b>7</b> #1 |      |         | 74.00                      | HINNE |
| [ ] 默认          |       | 制           |      |         | 佣正                         | 1 取消  |

录像设置

- 【通 道】选择相应的通道号进行通道设置,统一对所有通道设置可选择【全】。
- 【星 期】设置普通录像的时间段,在设置的时间范围内才会启动录像。 选择相应的星期 X 进行设置,每天有六个时间段供设置。

统一设置请选择【全】。

- 【预录】可录动作状态发生前 0-30 秒录像 (时间视码流大小状态)。
- 【抓图】开启定时抓图。统一设置请选择【全】。
- 【时间段】显示当前通道在该段时间内的录像状态,所有通道设置完毕后请按**保存**键确认。 图中显示的时间段示意图,颜色条表示该时间段对应的录像类型是否有效。绿色为 普通录像有效,黄色为动态检测录像有效,红色为报警录像有效。

#### 快捷设置

- 用户对通道甲的设置可以复制到通道乙实现相同录像设置。如选择通道1,设置录像状态后 择[复制]按钮,然后转到如通道3直接选择[粘贴]按钮,可发现通道3的录像状态设置同通 道1里的相同。
- 2) 用户可分别对每个通道设置完成后分别保存,也可以对所有要设置的通道全部设置完成后统

一进行保存。

## 3.4.7 录像查询

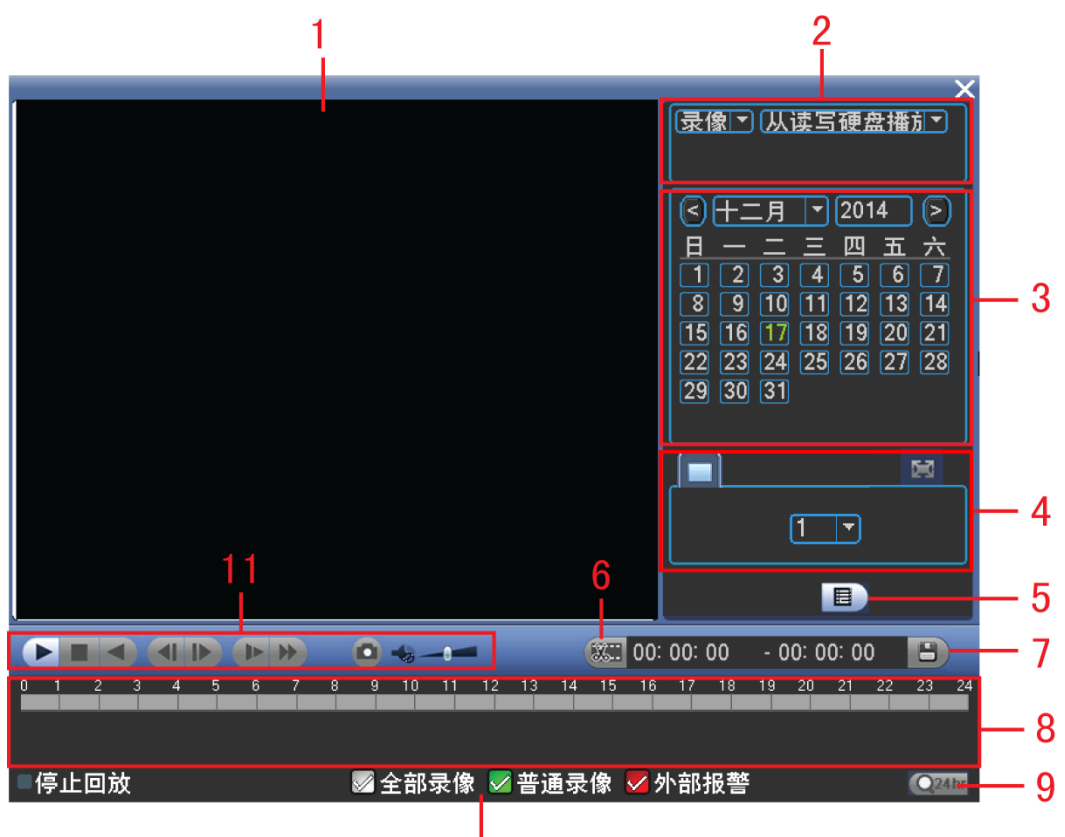

10

图 3-7

| 序号 | 名称    | 说明                               |  |  |
|----|-------|----------------------------------|--|--|
| 1  | 显示窗口  | ●显示查询到的录像或图片。                    |  |  |
|    |       | ● 支持1画面回放。                       |  |  |
| 2  | 查询类型选 | • 可选择从读写硬盘或外接设备播放录像或者图片          |  |  |
| _  | 择区    | • 选择图片时此区域变为下图所示,此图片将会按照设定的时间间隔  |  |  |
|    |       | 依次播放。                            |  |  |
|    |       |                                  |  |  |
|    |       | 图片 从读写硬盘播)<br>间隔时间 1 秒           |  |  |
| 3  | 日历功能  | • 蓝色填充的表示当天有录像/图片,无填充则表示当天没有录像/图 |  |  |
| -  |       | 片。                               |  |  |
|    |       | • 在任何一种播放模式下,单击要查看的日期,时间轴上同时更新为  |  |  |
|    |       | 当天的录像轨迹。                         |  |  |
| 4  | 回放模式及 | ● 回放模式: 单通道。                     |  |  |
| -  | 通道选择  | • 改变回放模式和录像通道选择,同时更新时间轴显示。       |  |  |

| 序号  | 名称           | 说明                                                                                                    |  |
|-----|--------------|----------------------------------------------------------------------------------------------------|--|
| 5   | 文件列表切<br>换按钮 | <ul> <li>文件类型: R—普通录像; A—外部报警录像。</li> <li>单击该图标,显示所选日期的录像/图片文件列表。</li> <li>文件列表是显示第一个有录像的页面通道。</li> <li>屏幕上列表显示查询时间后的 128 条录像文件,可按▲/▼键上下查看录像文件或鼠标拖动滑钮查看。选中所需录像文件,按<br/>【ENTER】键或双击鼠标左键,开始播放该录像文件。</li> <li>可在文件列表上方的时间设置区域,进行当天时间内的精确查找。</li> </ul> |  |
| 6   | 剪切           | 请参考 WEB 端的操作"错误!未找到引用源。错误!未找到引用源。"。                                                                                                    |  |
| 7   | 保存           |                                                                                                    |  |
| 8   | 时间轴          | 显示当前条件下的录像类型及其所在的时间段。                                                                                                    |  |
| 9   | 时间轴单位        | 可精确调节时间轴上的时间点来回放录像                                                                                                    |  |
| 10  | 录像类型         | 目前支持的录像类型有:普通、报警。                                                                                                    |  |
|     |              | 勾选录像类型,时间轴显示相应类型的录像文件。                                                                                                    |  |
| 11  | 回放控制区        | 人左往右分别是:播放/暂停、停止、倒放、上一帧、下一帧、慢放、快放、抓图、音量调节、。                                                                                                    |  |
| 其他功 | 能            |                                                                                                    |  |
| 回放时 | 其余通道同步       | 录像文件回放时,按下数字键,可切换成与按下的数字键对应通道同时                                                                                                    |  |
| 切换功 | 1能           | 间的录像文件进行播放。                                                                                                    |  |
| 局部放 | 大            | 可用鼠标左键框选屏幕画面上任意大小区域,在所选区域内单击鼠标左                                                                                                    |  |
|     |              | 键,可将此局域画面进行放大播放,单击鼠标右键退出局部放大画面。                                                                                                    |  |

#### 🛄 说明

倒放功能及回放速度等与产品版本有关,请以播放器面板上的提示为准,或向公司技术支持询问硬件 版本支持信息。

## 3.4.8 自动注册

自动注册是指设备在联网后,会自动向设定的服务器 IP 地址进行 DSS 服务的主动注册请求。

| ð                                                            | 自动注册  |
|--------------------------------------------------------------|-------|
| <ul> <li>□ 使能<br/>编号<br/>服务器IP地址<br/>端口<br/>子设备ID</li> </ul> |       |
| (默认)                                                         | 保存 取消 |

图 3-8 自动注册

| 参数名称      | 参数解释                 |
|-----------|----------------------|
| 服务器 IP 地址 | DSS 服务器 IP 地址        |
| 端口        | DSS 服务器端口            |
| 子设备 ID    | 填写 DSS 服务器分配给设备的 ID。 |

## 3.5 常见问题及分析

▶ 设备不能启动

检查机器供电是否正常,车上的钥匙电是否打开(ACC信号),电源打开后机器正常启动,检查 电子锁是不是处于未锁定状态。

#### ▶ 设备预览少画面

检查通道的视频信号输入。

#### ▶ 钥匙电(ACC 信号)关毕后设备没延时

检查常电线和 ACC 信号线的位置是否接的正确。

设备安装验收

# 4

#### 系统验收的文件及记录应包括以下内容:

- (1) 工程竣工图纸,包括系统监控原理图、施工平面图、设备电气端子接线图、设备布置图等;
- (2) 工程检测记录,包括隐蔽工程检测记录、施工质量检查记录、设备功能检查记录、系统检测报告等;
- (3) 其他文件,包括工程合同、系统试运行记录、相关工程质量事故报告、工程设计变更单、工程决算书等。

## 车载 DVR 设备安装验收单

年 月 日

| 客户     |                              |       |                                                  |      |  |  |  |  |
|--------|------------------------------|-------|--------------------------------------------------|------|--|--|--|--|
| 名称     |                              |       | 以田)豕                                             |      |  |  |  |  |
|        | 主要检测内容:                      |       |                                                  |      |  |  |  |  |
| 设备初验情况 | 1、设备数量、型号是否符合合同约定;           |       |                                                  |      |  |  |  |  |
|        | 2、是否提交了产品合格证、用户说明书、保修证等配套资料; |       |                                                  |      |  |  |  |  |
|        | 3、设备外观是否有破损、设备配件是否齐全等。       |       |                                                  |      |  |  |  |  |
|        | 初验意见:                        |       |                                                  |      |  |  |  |  |
|        | 客户(                          | 车辆主管) | 签字: 安装人员签字:                                      |      |  |  |  |  |
|        | E                            |       | ∃期 <b>:</b> 日期:                                  |      |  |  |  |  |
|        | (客户可根据约定安装符合要求"√"、不符合要求"×"、) |       |                                                  |      |  |  |  |  |
|        | 1、□摄像机的位置和照射角度是否正确           |       |                                                  |      |  |  |  |  |
|        | 2、□车上设备安装位置是否正确              |       |                                                  |      |  |  |  |  |
|        | 3、□车上布线是否符合要求                |       |                                                  |      |  |  |  |  |
| 安装     | 设备                           |       | 安装位置详细说明                                         |      |  |  |  |  |
| 验      | 车载 DVR                       |       |                                                  |      |  |  |  |  |
|        | 摄像机                          |       |                                                  |      |  |  |  |  |
|        | 拾音器                          |       |                                                  |      |  |  |  |  |
|        | 稳压电                          | 源     |                                                  |      |  |  |  |  |
|        | 电源取电说明:                      |       |                                                  |      |  |  |  |  |
|        | 主要                           | 功能分项  |                                                  |      |  |  |  |  |
|        | 功能                           |       | 详细说明                                             | 验收意见 |  |  |  |  |
| 主要     | 监视                           |       | 能够进行实时预览,可以同时监控四个通道或者任选某一                        |      |  |  |  |  |
| 功能测试   |                              |       | 通迫预觉时每个通道的视频能够达到 D1 画质。 能够进行实现录像查询及回放功能录像能够显示录像类 |      |  |  |  |  |
|        | 次 (k)<br>查询                  |       | 型、录像时间、通道号等信息。                                   |      |  |  |  |  |
|        | 用户<br>管理                     |       | 能够对不同的用户提供不同的设备管理权限。                             |      |  |  |  |  |
|        | цÆ                           | 硬盘信息  | 状态、总容量、剩余容量、录像起止时间等信息。                           |      |  |  |  |  |

|    | 显示<br>系统<br>信息 | 码流统计         | 波型图形象表示各个通道的当前码流大小                       |  |  |  |  |
|----|----------------|--------------|------------------------------------------|--|--|--|--|
|    |                | 日志信息         | 显示系统重要事件的日志,以及对需要记录的日志的指                 |  |  |  |  |
|    |                | 版本信息         | □ <i>正</i> 。<br>□ 显示系统硬件特性、软件版本及发布日期等信息。 |  |  |  |  |
|    | 系 设            | 普通设置         | 系统时间、录像保存方式、本机编号等基本参数。                   |  |  |  |  |
|    |                | 编码设置         | 音视频的编码模式、帧率、质量参数等设置。                     |  |  |  |  |
|    |                | 录像设置         | DVR0404ME 对定时录像、外部报警的定时设置。               |  |  |  |  |
|    |                | 串口设置         | 设置串口功能和波特率等参数。                           |  |  |  |  |
|    |                | 网纹设置         | 以且中口功能伸放竹平守罗戴。<br>                       |  |  |  |  |
|    |                | 招藝设置         | 设直网络地址、缅口寺。<br>对机                        |  |  |  |  |
|    |                | 加拓松测         | 为外部报警制出及响应求像参数的 <b>设直。</b>               |  |  |  |  |
|    |                | 北処位の         | 设直视频去失相天参数。<br>四四上三台,四名40,译四片,20日本(40年)  |  |  |  |  |
|    |                | 恢复默认         | 设直与云台设备的迪讯协议和波特举寺参数。<br>                 |  |  |  |  |
|    |                |              | 根据选择恢复全部或者部分配直成出厂状态。                     |  |  |  |  |
|    |                |              | 提示:用尸帐亏配直个提供恢复切能                         |  |  |  |  |
|    |                | 一 (現金目生)     | 便盘管理,清除硬盘数据等操作。                          |  |  |  |  |
|    |                | <b>并吊处</b> 埋 | 对尤硬盘、硬盘出错等异常事件进行报警设置。                    |  |  |  |  |
|    |                | 目初维护         | 设置需要自动维护的项目。                             |  |  |  |  |
|    |                | TV 调节        | 调节回放界面显示屏输出的区域。                          |  |  |  |  |
|    |                | 备份检测         | 检测备份设备,列出检测到的设备,显示名称类型容量等。               |  |  |  |  |
|    |                | 备份操作         | 将录像文件备份到设备上。                             |  |  |  |  |
|    | │              |              |                                          |  |  |  |  |
|    |                |              |                                          |  |  |  |  |
|    |                |              |                                          |  |  |  |  |
|    |                |              |                                          |  |  |  |  |
| 验收 |                |              |                                          |  |  |  |  |
| 意见 | 客户签            | 字盖章:         | 日期:                                      |  |  |  |  |
|    |                |              |                                          |  |  |  |  |
|    |                |              |                                          |  |  |  |  |

| 编号  | 车号 | 自编号 | 设备序列号 | 版本号 | 备注 |
|-----|----|-----|-------|-----|----|
| 1.  |    |     |       |     |    |
| 2.  |    |     |       |     |    |
| 3.  |    |     |       |     |    |
| 4.  |    |     |       |     |    |
| 5.  |    |     |       |     |    |
| 6.  |    |     |       |     |    |
| 7.  |    |     |       |     |    |
| 8.  |    |     |       |     |    |
| 9.  |    |     |       |     |    |
| 10. |    |     |       |     |    |
| 11. |    |     |       |     |    |
| 12. |    |     |       |     |    |
| 13. |    |     |       |     |    |
| 14. |    |     |       |     |    |
| 15. |    |     |       |     |    |
| 16. |    |     |       |     |    |
| 17. |    |     |       |     |    |
| 18. |    |     |       |     |    |
| 19. |    |     |       |     |    |
| 20. |    |     |       |     |    |
| 21. |    |     |       |     |    |
| 22. |    |     |       |     |    |
| 23. |    |     |       |     |    |
| 24. |    |     |       |     |    |
| 25. |    |     |       |     |    |

设备记录表

产品型号: